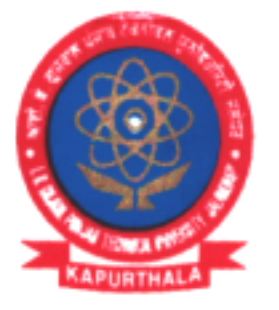

ਆਈ. ਕੇ. ਗੁਜਰਾਲ ਪੰਜਾਬ ਟੈਕਨੀਕਲ ਯੂਨੀਵਰਸਿਟੀ ਜਲੰਧਰ, ਕਪੂਰਥਲਾ I.K. GUJRAL PUNJAB TECHNICAL UNIVERSITY JALANDHAR, KAPURTHALA Office of Corporate Relations & Alumni

Ref. No. IKGPTU/CRA/ 270

Dated April 03, 2.23

Directors/Principals/Incharge All the University Campuses & Affiliated Colleges I K Gujral Punjab Technical University

Sub: TCS | Technical MBA Off Campus CAT 2 (Non-HR).

#### Sir/Madam

I K Gujral Punjab Technical University invite students of its campuses and affiliated colleges to participate in TCS | Technical MBA Off Campus CAT 2 (Non-HR) as per the below mentioned details:-

| Eligible Batch | : | 2022 passed out & 2023 passing out                                                                                                    |
|----------------|---|----------------------------------------------------------------------------------------------------|
| Course/Stream  | : | 2 Year Full-Time MBA / MMS / PGDBA / PGDM / Course - Marketing / Finance<br>/ Operations / Supply Chain Management / Information Technology / General<br>Management / Business Analytics / Project Management and related<br>disciplines |
| Background     | : | B.Tech / BE prior to MBA is a mandatory pre-requisite for candidates to qualify under the selection process                                                                                                    |

#### Eligibility Criteria:

- 10<sup>th</sup> & 12<sup>th</sup> Std & Diploma : Minimum 60%
- Graduation and/or Post Graduation examination which includes successful completion of final year / semester

Age : Minimum age – 18 years and Maximum age - 28 years.

- Work Experience: Candidates with prior work experience of up to 2 years are eligible to apply for the TCS MBA Hiring Process.
- Backlogs: Only one backlog is permitted for the candidates from the 2023 year of passing, however all pending backlogs should be completed within the stipulated course duration.
- Gap / Break in Education: It is mandatory to declare gaps in education if any. Overall academic
  - gap should not exceed 24 months until highest qualification. Relevant document proof, as applicable, will be checked for gaps in education.
- Course Types: Only Full-Time courses will be considered (Part Time / Correspondence courses will
  not be considered). Candidates who have completed their Secondary and / or Senior Secondary
  course from NIOS (National Institute of Open Schooling) are also eligible to apply if the other courses
  are full-time.

### "Propelling Punjab to a prosperous Knowledge Society"

## I.K. Gujral Punjab Technical University

Jalandhar-Kapurthala Highway, Kapurthala -144 603. Phone : 01822-282506 E-mail : placements.ptu@gmail.com Website : www.ptu.ac.in

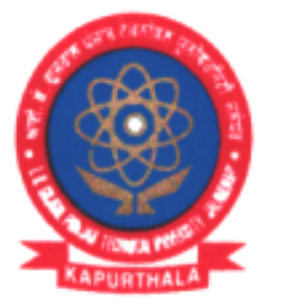

# ਆਈ. ਕੇ. ਗੁਜਰਾਲ ਪੰਜਾਬ ਟੈਕਨੀਕਲ ਯੂਨੀਵਰਸਿਟੀ ਜਲੰਧਰ, ਕਪੂਰਥਲਾ I.K. GUJRAL PUNJAB TECHNICAL UNIVERSITY JALANDHAR, KAPURTHALA **Office of Corporate Relations & Alumni**

### Ref. No. IKGPTU/CRA/ 370

Dated April 03, 2023

#### Steps to complete the Application Process:

Step 1. Students can login to https://www.tcs.com/j.careers/india/tcs-mba-off-campus-2023

Step 2. Register and apply for the TCS MBA Hiring YoP 2022 & 2023 under the above link.

- Scenario A. If candidate is a registered user, s/he can login and proceed to complete the application form. Upon submission, the candidate should click on 'Apply For Drive.'
- Scenario B. If candidate is a new user, s/he can click on Register Now, choose category as 'IT' and proceed to fill the details. The candidate can then submit his/her application form and click on 'Apply For Drive.'
- Step 3. The candidate can select the mode of test (In-Centre) and choose the preferred test center & then click on Apply. Please Note, test center once chosen may not be changed.
- Step 4. To confirm the application status, students can check 'Track Your Application'. The candidate status should reflect as 'Applied for Drive.'

| Registration End Date | : | April 20, 2023 (Thursday)   |
|-----------------------|---|-----------------------------|
| Date of Test          | : | May 13, 2023 (Saturday)     |
| Mode                  | : | In-Center (Physical Center) |

#### Please Note:

- All test related communication would be shared directly ONLY by our test partner, TCS iON.
- · Please note Technical MBA 2023 test would be hosted only In-Center and registrations would be on first-come-first-serve basis.

You are requested to please direct the Training & Placement Officer of your Colleges and Institutions to circulate the information to all the concerned students.

For any queries you may please call Dr. Mrigender Singh Bedi, Assistant Director (CR&A), IKGPTU @ +91- 9478098076.

### With profound regards,

Deputy Director (Corporate Relations & Alumni)

#### "Propelling Punjab to a prosperous Knowledge Society"

### I.K. Gujral Punjab Technical University

Jalandhar-Kapurthala Highway, Kapurthala -144 603. Phone : 01822-282506 E-mail : placements.ptu@gmail.com Website : www.ptu.ac.in

#### **TCS NextStep Portal Registration**

#### **Steps for Registration-**

- Step 1 Log on to the Portal: <u>https://nextstep.tcs.com/campus/#/</u>
- Step 2 Click on "Register now".
- Step 3 Select the option IT Information Technology
- Step 4 Fill Registration Form Submit
- Step 5 CT/ DT ReferenceID gets created (Needs to be shared with TCS)
- Step 6 Click on "Application Form"
- Step 7 Complete and **SUBMIT** Application Form
- Step 8 Click on "Check Status" The status should be "Application Received"

# **CCS** Careers

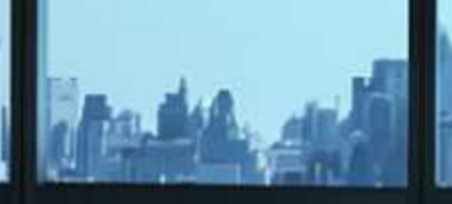

# Let young leaders make a brilliant debut

# **TCS MBA Hiring**

## for management postgraduates of 2022 & 2023

Eligibility: Two-year full-time MBA/MMS/ PGDBA/PGDM in Marketing / Finance / Operations / SCM / IT / Project Management / General Management / Business Analytics

Building on belief

Spread the word! https://on.tcs.com/3KdTByv